## 1. Запись прошивки на USB флешку (различается в зависимости от имени файла" XXX.epk или XXX.bin") Получите файл с новым программным обеспечением для вашего телевизора.

| Сохранение прошивки по модели                                                                                                    |                                                                                                    |
|----------------------------------------------------------------------------------------------------|----------------------------------------------------------------------------------------------------|
| LCD TV: xxLDxxx, xxLExxxx, xxLXxxxx, xxLHxxxx, xxLUxxxx, xxSLxxxx, xxLG60xx, xxLG70xx                                                   | xxLG20xx,xxLG30xx, xxLG50xx                                                                                                    |
| PDP TV: xxPJxxx, xxPKxxx, xxPS70xx, xxPS80xx,xxPG40xx,xxPG60xx, xxPG70xx                                                                | xxPJxxxR, xxPKxxxR, xxPQ20xx, xxPQ30xx, xxPS30xx, xxPQ60xx, xxPS60xx, xxPS60xx, xxPG20/30xx                                                                                                    |
| Сначала загрузите файл прошивки : <u>XXX.epk</u>                                                                                        | Сначала загрузите файл прошивки : <u>XXX. bin</u>                                                                                                    |
| а. Подключите USB флешку к USB порту компьютера.                                                                                        | а. Подключите USB флешку к USB порту компьютера.                                                                                                    |
| b. Создайте папку на USB флешке<br>( Папка должна называться "LG_DTV")                                                                  | b. Запишите файл прошивки в корень USB флешки                                                                                                    |
|                                                                                                    | 🚰 Съемный диск (E)                                                                                                    |
| файл Правка Вид Избранное Сервис Справка 🥼                                                                                              | Файл Правка Вид Избранное Сервис Справка 🧗                                                                                                    |
| 🔾 Назад 🔹 🕥 - 🎓 🔎 Понск 📂 Папки 🔯 🏂 🗙 🌱 🎹 -                                                                                             | C Назад • O - D ГОИСК P Папки 🔯 🥸 🗙 🧐 🛄 •                                                                                                    |
|                                                                                                    |                                                                                                    |
| Папки Размер Тиг<br>В Ф Локальный диск (С:) ■<br>В DVD-RAM дисковод (D:)<br>Сърнавитанск (E:)<br>Сърнавитанск (E:)<br>Сърнавитанск (E:) | Папки     Размер     Гип            Рабочий стол           С. Клипы      Папка с фай             Ш         Окальный диск (С:)           Разное      Папка с фай             Ш         Слокальный диск (С:)           З2LG5000_V3.46. [4.bin]      3 844 KБ |

Съемный диск (Е:) 🚞 Клипы

3,75 ME

🚽 Мой компьютер

\*

🛅 Музыка

🗄 🧰 Разное

4

Объектов: 4

Музыка
Фляты
Музыка
Формание
Формание
Формание
Формание
Формание
Формание
Формание
Формание
Формание
Формание
Формание
Формание
Формание
Формание
Формание
Формание
Формание
Формание
Формание
Формание
Формание
Формание
Формание
Формание
Формание
Формание
Формание
Формание
Формание
Формание
Формание
Формание
Формание
Формание
Формание
Формание
Формание
Формание
Формание
Формание
Формание
Формание
Формание
Формание
Формание
Формание
Формание
Формание
Формание
Формание
Формание
Формание
Формание
Формание
Формание
Формание
Формание
Формание
Формание
Формание
Формание
Формание
Формание
Формание
Формание
Формание
Формание
Формание
Формание
Формание
Формание
Формание
Формание
Формание
Формание
Формание
Формание
Формание
Формание
Формание
Формание
Формание
Формание
Формание
Формание
Формание
Формание
Формание
Формание
Формание
Формание
Формание
Формание
Формание
Формание
Формание
Формание
Формание
Формание
Формание
Формание
Формание
Формание
Формание
Формание
Формание
Формание
Формание
Формание
Формание
Формание
Формание
Формание
Формание
Формание
 Формание
 Формание
 Формание
 Формание
 Формание
 Формание
 Формание
 Формание
 Формание
 Формание
 Формание
 Формание
 Формание
 Формание
 Формание
 Формание
 Формание
 Формание
 Формание
 Формание
 Формание
 Формание
 Формание
 Формание
 Формание
 Формание
 Формание
 Формание
 Формание
 Формание
 Формание
 Формание
 Формание
 Формание
 Формание
 Формание
 Форм

С. Запишите файл прошивки в папку "LG\_DTV" флешки

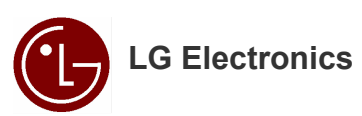

2. Подключите USB флешку ко входу USB IN (или USB IN service only) на ТВ - Положение USB разъёма: сзади или сбоку (различается в зависимости от модели ТВ)

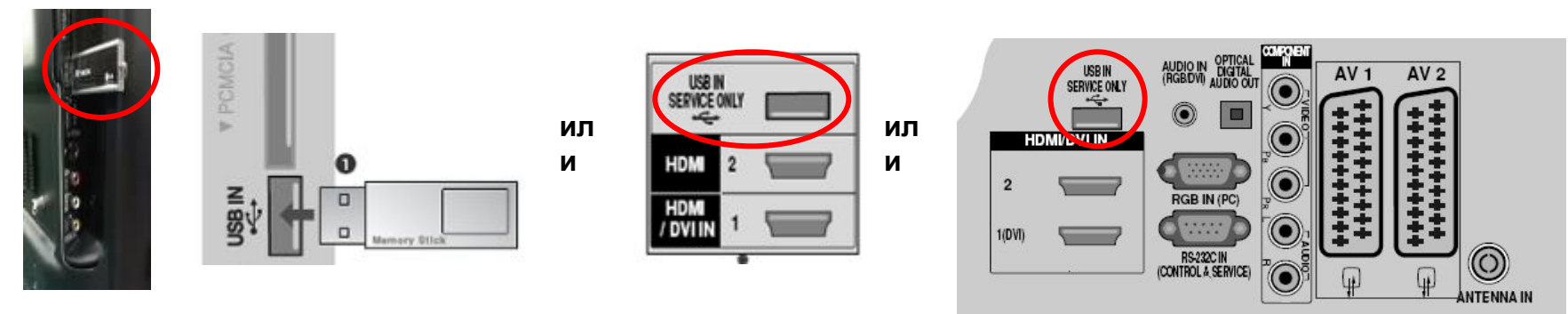

### 3. Запуск обновления программного обеспечения

Если ТВ распознал последнюю версию программного обеспечения после подключения USB флешки, появится сообщение показанное ниже. Пожалуйста выберите "start" для выполнения обновления автоматически.

Ж Если имеется более старое или такое же программное обеспечение как установленное,

то вы не увидите сообщения показанного ниже.

Ж Некоторые USB флешки могут быть несовместимы с ТВ, в этом случае используйте другую USB флешку

ил

И

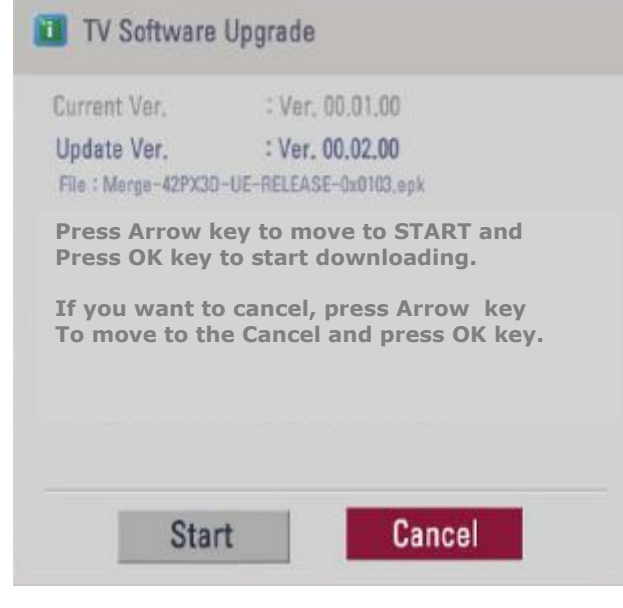

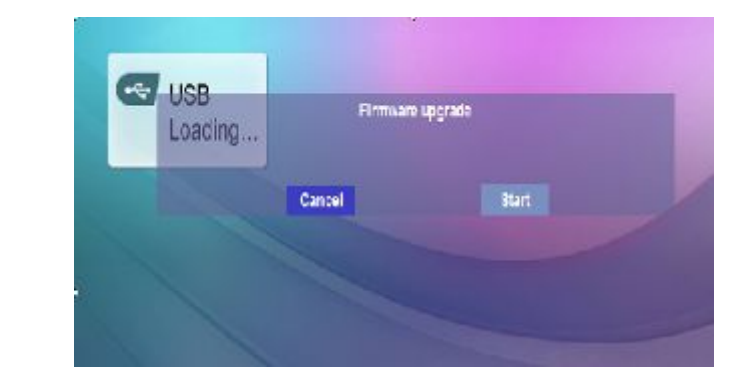

# Шаг1. Пожалуйста выберите "start" для выполнения обновления автоматически.

Ж В некоторых моделях телевизор сразу переходит у шагу 2 и сообщение о выборе "start" отстутствует. - xxPQ20/30/60, xxPS30/60

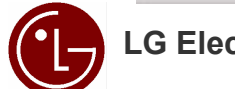

### 4. Обновление программного обеспечения

Предупреждение!! - Пожалуйста будьте осторожны, не выключайте питание и не вынимайте USB флешку во время процесса обновления программного обеспечения.

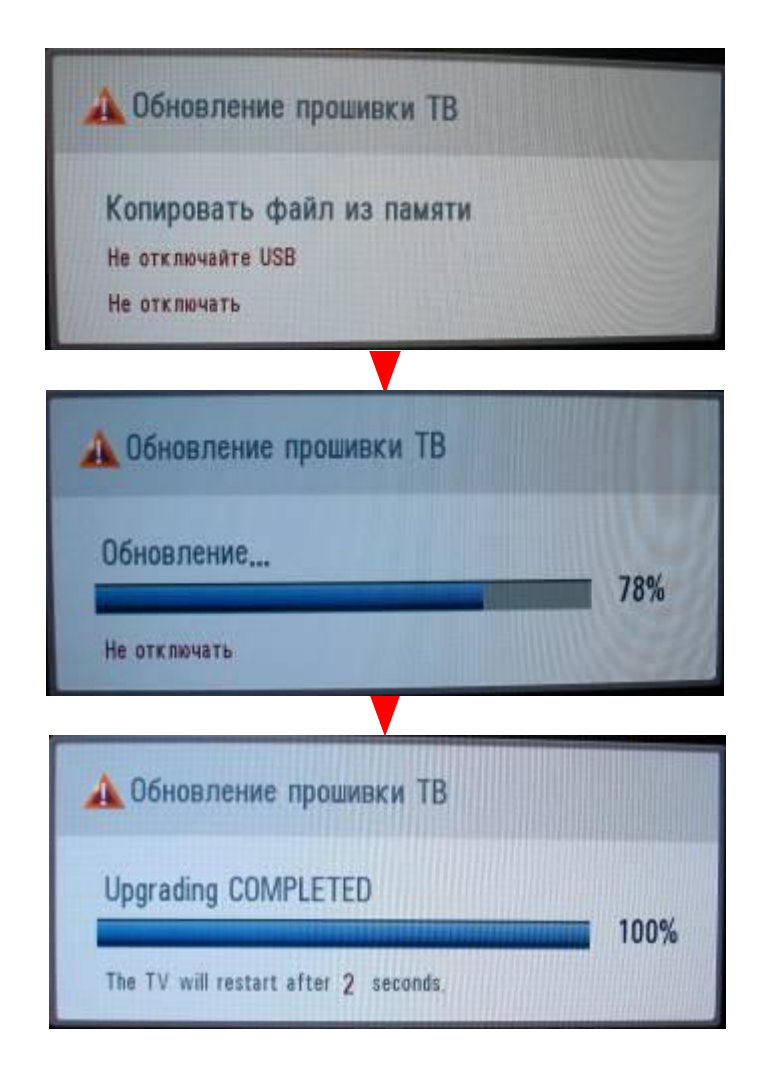

Шаг2. Обновление программного обеспечения Ж Не отключайте USB флешку при наличии такой надписи на экране.

Шаг3. Обновление программного обеспечения Ж Не выключайте питание при наличии такой надписи. Ж Если в процессе обновления программного обеспечения возникла какая-нибудь проблема, то будет отображено сообщение об ошибке и будет выполнена перезагрузка для возврата к предыдущей версии.

Шаг4. Завершение обновление программного обеспечения Ж Если обновление выполнено, то будет отображено соответствующее сообщение. Ж Телевизор будет выключен и включён автоматически.

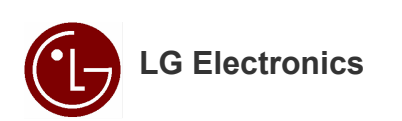

### 5. Проверка версии программного обеспечения

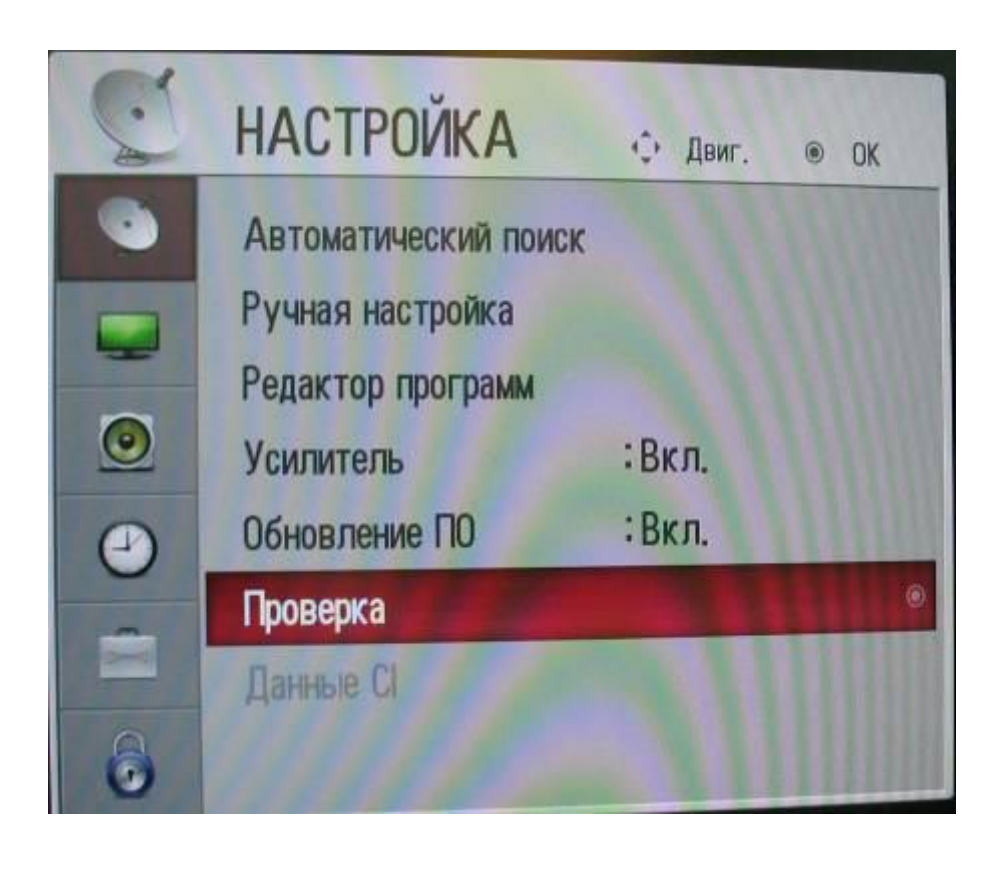

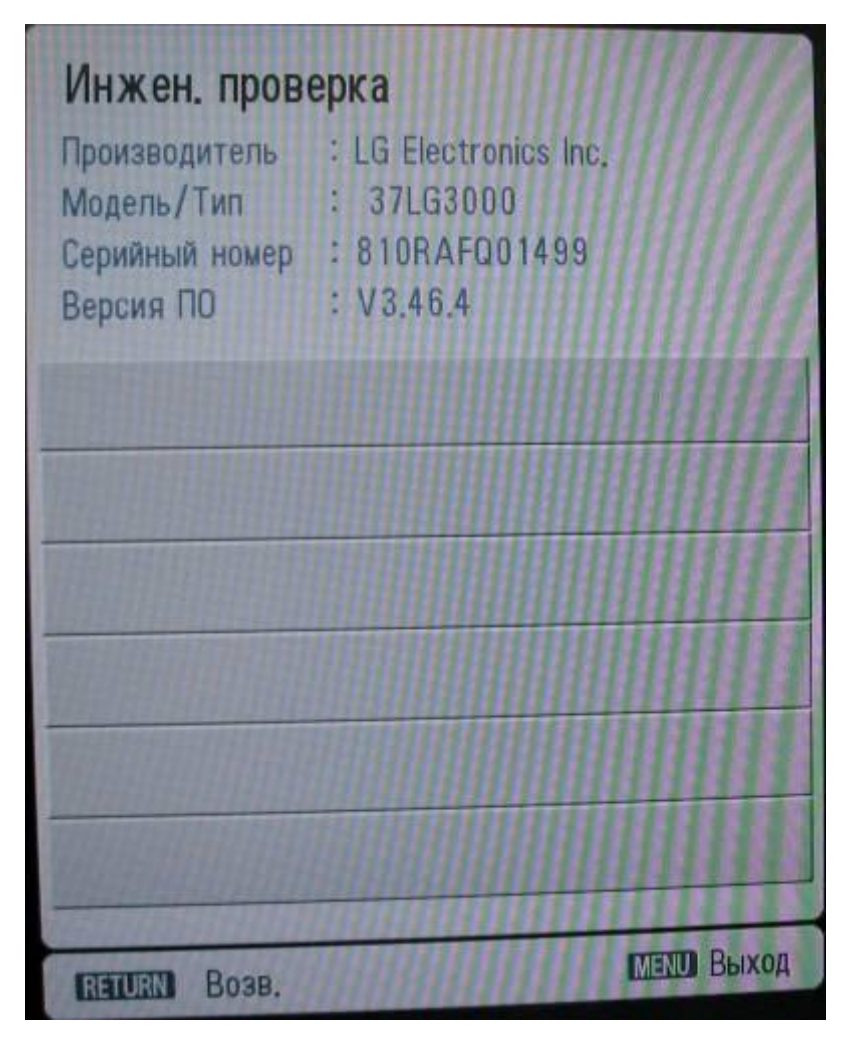

Ж Вы можете проверить версию программного обеспечения в меню телевизора (Экранное меню: Настройка -> Проверка)

💥 Если у вас возникли проблемы, то свяжитесь с информационным центром LG

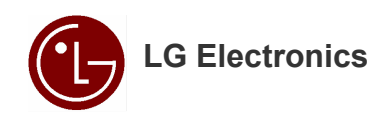